**Jeremy Quinol** 

GLPI

**BTS SIO SLAM A** 

**Documentation GLPI** 

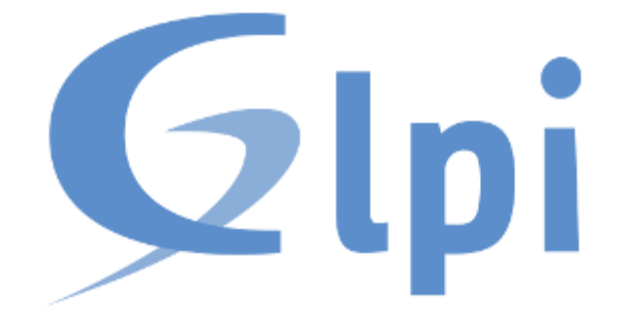

### Tout d'abord on procède a l'installation d'une machine virtuel debian 11 sur VirtualBox

| Oracle VM VirtualBox - Gestionnaire de machines |                                                                                                    | - 🗆 ×              |
|-------------------------------------------------|----------------------------------------------------------------------------------------------------|--------------------|
| Fichier Machine Aide                            |                                                                                                    |                    |
| Outils                                          | Novelle Apoter Configuration Oblier Afficher                                                                                                    |                    |
| VIIIVIn10<br>(i) Éteinte                        | Général Non : VM Debian 11 Système d'arupitoteinn : Debian (44-bit)                                                                                                    | Prévisualisation   |
| WL Ubuntu<br>W Elente                           | Operation           Monoscience:         2000 Mo.           Order 4 amongset:         20           Order 4 amongset:         20                                                                                                    |                    |
| VM_WINDOWS_SERVER_2019<br>(0) Éteinte           | Accélération : Pagination imbriquée, Paravirtualisation KVM  Affichage                                                                                                    |                    |
| WM_Kali<br>© Etente                             | Memorie volko : 15 Mo<br>Contribiur graphine : WRVGA<br>Server de burensi è datance : Delescové<br>Enregistrement : Delescové                                                                                                    |                    |
| TP RAID                                         | Controller: INF     Controller: INF     C |                    |
| VM Debian 11                                    | Pert SATA 0 : VM Debien 11.vdi (Normal, 40,50 Gio)                                                                                                    |                    |
|                                                 | Pilote höle : Par défaut<br>Contrôleur : ICH AC97                                                                                                    |                    |
|                                                 | Réseau<br>Interface 1: Intel PRO/1000 MT Desktop (WAT)                                                                                                    |                    |
|                                                 | Ø USB                                                                                                    |                    |
|                                                 | Contrôleur USB : OHCI, EHCI<br>Filtres de périphérique : 0 (0 actif)                                                                                                    |                    |
|                                                 | Dossiers partagés Aucun                                                                                                    |                    |
|                                                 | Description                                                                                                    |                    |
|                                                 | Aucune                                                                                                    |                    |
|                                                 |                                                                                                    |                    |
|                                                 |                                                                                                    |                    |
|                                                 |                                                                                                    |                    |
|                                                 |                                                                                                    |                    |
|                                                 |                                                                                                    |                    |
| 🖬 🔎 Taper ici pour 🛛 🍪 🛱 📄 🕇                    | 🕏 🚺 💽 🥥 🛐 🔯 🚱 💶 🛛 🗞 📥 19°C Ciel couvert                                                                                                    | ∧ ĝ 🛃 🦟 ⊄× 03:01 🖣 |

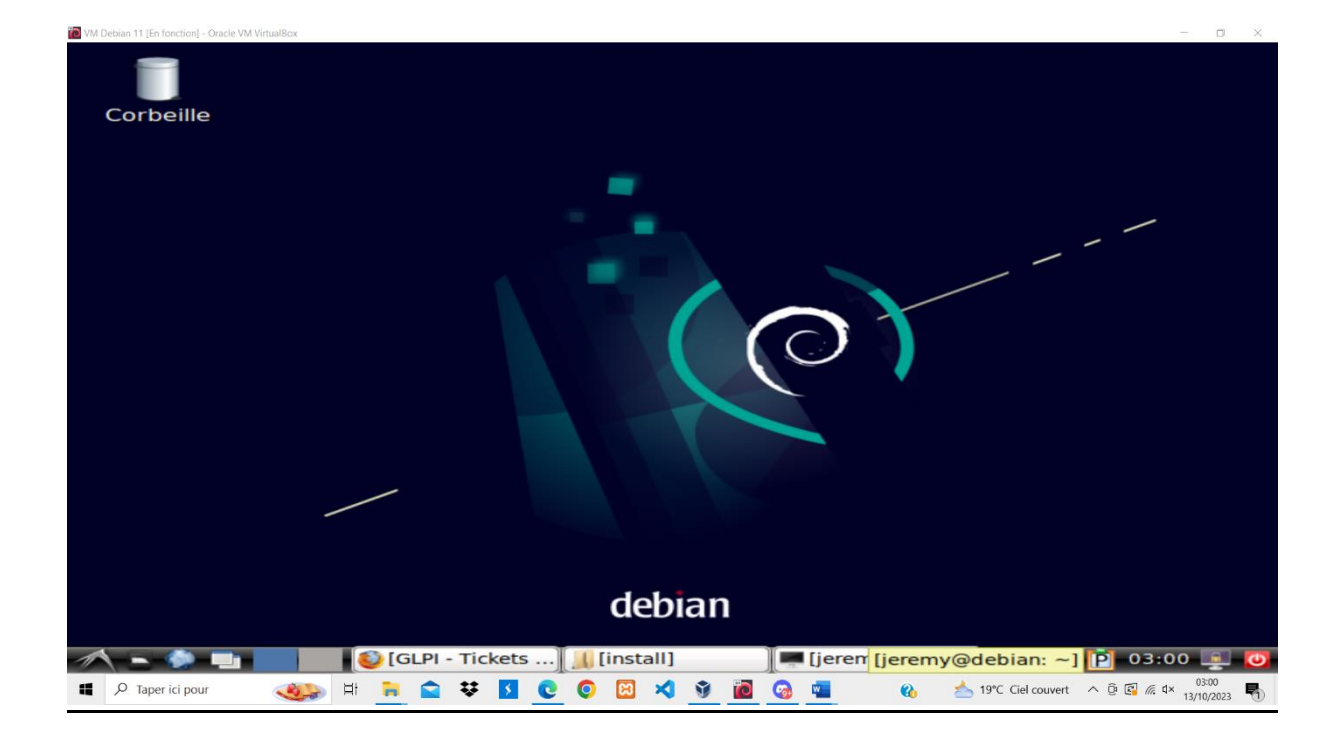

### **Installation GLPI**

L'installation de GLPI se fait après avoir effectué l'installation du serveur de base de données MariaDB puis l'installation de Apache et PHP.

Pour installer le serveur de base de données Maria DB, on va utiliser les commandes suivantes :

sudo apt update

sudo apt install mariadb-server

sudo mysql secure installation

on va ensuite se connecter sur la base de données en tant que utilisateur root :

sudo mysql -u root -p UPDATE mysql.user SET plugin = 'mysql\_native\_password' WHERE User = 'root' ; FLUSH PRIVILEGES; QUIT;

On va ensuite créer une base de données et un utilisateur pour GLPI.

mysql -u root -p

CREATE DATABASE glpi;

CREATE USER 'glpi'@'localhost' IDENTIFIED BY 'StrongDBPassword';

GRANT ALL PRIVILEGES ON glpi.\* TO 'glpi'@'localhost';

FLUSH PRIVILEGES ;

EXIT;

Ensuite on va installer PHP ainsi que toute les extensions requises pour installer GLPI avec les commandes suivantes :

sudo apt-get -y install php

On va ensuite installer les extensions suivantes :

curl,gd,imagick,intl,apcu,recode,memcache,imap,mysql,cas ,ldap,tidy,pear,xmlrpc,pspell,gettext,mbstring,json,iconv,xml,gd,xsl

Puis

Sudo apt-get -y install apache2 libapache2-mod-php

On va ensuite telecharger la dernière version de GLPI en utilisant les commandes suivantes :

sudo apt-get -y install wget

wget https://github.com/glpi-project/glpi/releases/download/\$VER/g lpi-\$VER.tgz

On va ensuite décompressez l'archive :

tar xvf glpi-\$VER.tgz

on va ensuite déplacer le dossier glpi dans un autre repertoire /var/www/html/

puis on va utiliser cette commande pour donner à l'utilisateur la propriété du repertoire :

sudo chown -R www-data:www-data /var/www/html/

Après L'installation de GLPI sur notre machine virtuel debian :

| Debian ' | 11 [En fonction] - Oracle VM VirtualBc | xc             |                  |                 |             |                              |                |            |          | ۵   |
|----------|----------------------------------------|----------------|------------------|-----------------|-------------|------------------------------|----------------|------------|----------|-----|
|          | G GLPI - Stan                          | dard interface | × +              |                 |             |                              | $\sim$         | -          | •        |     |
| -        | $\rightarrow$ G                        | 0000           | 127.0.0.1/gl     | pi/front/cen    | tral.php    |                              | *              | ${\times}$ | பி       | =   |
| Im       | nporter les marc                       | qu 🍯 Getti     | ng Started       | G GLPI - Sta    | andard int  |                              |                |            |          |     |
|          | Personal View                          | Group View     | Global View      | RSS feeds       | All         |                              |                |            |          |     |
|          |                                        | For secu       | ırity reasons, j | please change   | the passwo  | ord for the default users: g | jipi post-only | v          |          |     |
|          |                                        |                | For secu         | rity reasons, p | tech normal | ve file: install/install.php |                |            |          |     |
|          |                                        |                |                  |                 |             |                              |                |            |          |     |
|          |                                        |                |                  |                 |             | Management                   |                |            |          |     |
|          |                                        |                |                  |                 |             | Your planning                |                |            |          |     |
|          |                                        |                |                  |                 |             | No events to display         |                |            |          |     |
|          |                                        |                |                  |                 |             | Personal reminders           | a              |            |          |     |
|          |                                        |                |                  |                 |             |                              |                |            |          |     |
|          |                                        |                |                  |                 |             | Public reminders             | a              |            |          |     |
|          |                                        |                |                  |                 |             |                              |                |            |          |     |
|          |                                        |                |                  |                 |             |                              |                |            |          | e   |
|          |                                        |                |                  |                 |             | GLPI 9.4.5 Copyright (C)     | 2015-2019 T    | eclib' and | d contri | ibu |
|          | - 🌸 💷 🥹                                | 🚺 😜 Mozi       | lla Firefox      | 🚺 😳 GLPI -      | Standard    |                              |                | P 06:      | 26 🧕     |     |
|          |                                        |                |                  | - A             |             |                              |                |            | 20000    |     |

#### On va se déconnecté puis on va supprimer le fichier install.php

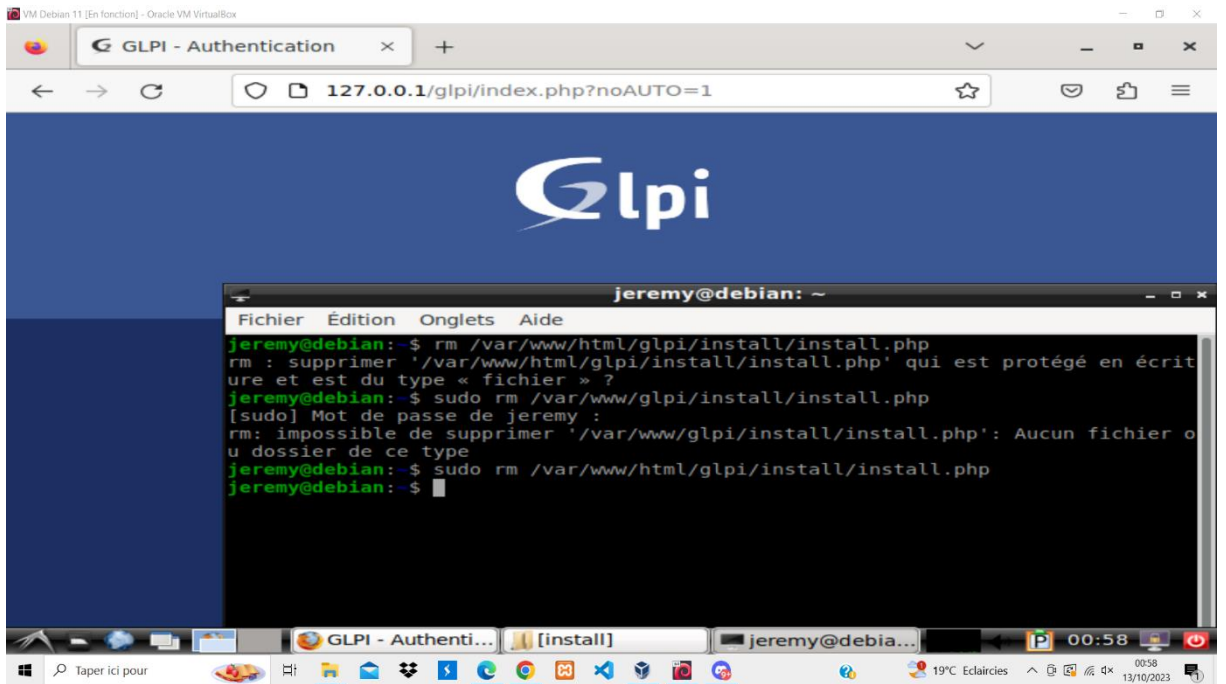

On va ensuite modifier le mot de passe des utilisateurs (glpi, normal, post-only, tech) pour qu'il n'y est plus de message de signalement :

| and the second second se |                                                                                                    |                                                                                                    |                     |                     |              |                       |                  |                            |   |
|----------------------------------------------------------------------------------------------------|----------------------------------------------------------------------------------------------------|----------------------------------------------------------------------------------------------------|---------------------|---------------------|--------------|-----------------------|------------------|----------------------------|---|
|                                                                                                    | intercent intercent   intercent intercent   intercent interce          | >                                                                                                    |                     |                     |              |                       |                  |                            |   |
|                                                                                                    | $\rightarrow$ C                                                                                                    | 0 0 12                                                                                                    | 27.0.0.1/glpi/fro   | nt/user.php         |              | ☆                     | ${igsidential}$  | பி                         | = |
| cueil                                                                                                    | tip forestood - Oaster Withingtow     G GLPI - Utilisateurs     S GLPI - Utilisateurs     S GLPI - Utilisateurs     Administration     Utilisateurs     Administration     Utilisateurs     Administration     Utilisateurs     Administration     Utilisateurs     Administration     Utilisateurs     Administration     Utilisateurs     Administration     Utilisateurs     Administration     Utilisateurs     Administration     Utilisateurs     Administration     Page courante en PDF paysage     Oui     outilisateur |                                                                                                    |                     |                     |              |                       |                  |                            |   |
|                                                                                                    |                                                                                                    |                                                                                                    |                     | Aiouter utilisateur |              |                       |                  |                            |   |
|                                                                                                    |                                                                                                    |                                                                                                    | •                   |                     |              |                       |                  |                            |   |
|                                                                                                    | Θ                                                                                                    | • E                                                                                                    | Éléments visualisés | ▼ contient ▼        |              |                       |                  |                            |   |
|                                                                                                    | 🖬 règle                                                                                                    | O groupe                                                                                                    | Rechercher 🚖        |                     |              |                       |                  |                            |   |
|                                                                                                    |                                                                                                    |                                                                                                    |                     |                     |              |                       |                  |                            |   |
| Aff                                                                                                    | ichage (nombre d                                                                                                    | l'éléments)                                                                                                    | 20 💌                | 04=0                | Page courant | e en PDE na           | vsage ¥          | ഭാ                         |   |
| Affi                                                                                                    | ichage (nombre d                                                                                                    | Audew Wurdeke Identifiants et mots de p:× + Image: product of the product of the p | 6                   |                     |              |                       |                  |                            |   |
| Affi                                                                                                    | ichage (nombre d                                                                                                    | l'éléments)                                                                                                    | 20 🔻                | ③ ⊁ 亩 ○>            | Page courant | e en PDF pa           | ysage 🔻          | B                          |   |
| Aff                                                                                                    | Actions                                                                                                    | l'éléments)                                                                                                    | 20 ¥                | 🛛 🗲 🛅 🕕             | Page courant | e en PDF pa<br>éphone | uysage ▼<br>Lieu | 图<br>Actif                 |   |
| Aff                                                                                                    | Actions                                                                                                    | l'éléments)                                                                                                    | 20 🔻                | 중                   | Page courant | e en PDF pa           | Lieu             | Actif<br>Oui               |   |
| Aff                                                                                                    | Actions<br>Actions<br>Identifia<br>glpi<br>normal                                                                                                    | l'éléments)                                                                                                    | 20 🔻                | Adresses de messag  | Page courant | éphone                | Lieu             | Actif<br>Oui<br>Oui        |   |
|                                                                                                    | Actions<br>Actions<br>Identifia<br>glpi<br>normal<br>post-only                                                                                                    | l'éléments)                                                                                                    | 20 v                | Adresses de messag  | Page courant | éphone                | Lieu             | Actif<br>Dui<br>Dui<br>Dui |   |

#### Pour créer un ticket on va aller dans assistance <<créer un ticket>>

| 🐻 VM Debian 11 [E     | En fonction] - Oracle VM VirtualBo        | x                 |         |                                   |            |              |            |                          |           |
|-----------------------|-------------------------------------------|-------------------|---------|-----------------------------------|------------|--------------|------------|--------------------------|-----------|
|                       | G GLPI - Nou                              | veau ticket 🛛 🛛 🕹 | Identif | ïants et mots                     | de pax +   | ~            | -          | •                        | ×         |
| ← -                   | $\rightarrow$ G                           | 🔿 🗅 127.0.0.1/glp | oi/fron | t/ticket.form.                    | php        | <del>ت</del> | $\bigcirc$ | பி                       | ≡         |
| 6                     | Ini                                       |                   |         |                                   | Rechercher | 🖈 🔍          | яî;        | ٠                        | GÞ        |
| $\mathbf{\mathbf{x}}$ | ipi                                       |                   |         |                                   |            |              |            |                          |           |
| Accueil               | Assistanc                                 | e Tickets +       | Q       | := √⊙                             |            |              |            |                          |           |
|                       | Ticket                                    |                   |         |                                   |            |              |            |                          |           |
|                       |                                           |                   |         | Nouveau tick                      | et         |              |            |                          |           |
|                       | Date<br>d'ouverture                       |                   | Ē       |                                   |            |              |            |                          |           |
|                       | Temps de<br>prise en<br>charge            |                   | Ē       | Temps de<br>résolution            |            | i            |            |                          |           |
|                       | Temps<br>interne de<br>prise en<br>compte |                   | i       | Temps<br>interne de<br>résolution |            | Ē            |            |                          |           |
|                       | Туре                                      | Incident 💌        |         | Catégorie                         | • iO       |              |            |                          |           |
|                       | Acteur                                    | Demandeur         |         | Obs                               | ervateur   | Attribué à   |            |                          |           |
| лар<br>Протар         | er ici pour                               | GLPI - Nouves     | a       | iinstall]                         | jeremy@    | e debi       | 02:<br>02: | 16<br>4× 02:1<br>13/10/2 | 6<br>2023 |

Par exemple, on créer un ticket d'incident par le technicien.

On va créer une categorie de ticket qu'on va appeler panne materiel

| $\rightarrow$ C O 127.0.0           | 0.1/glpi/front/ticket.form.php |             | ☆ | ∑ |
|-------------------------------------|--------------------------------|-------------|---|---|
| Nouvel élément                      | - Catégorie de ticket          |             |   |   |
| Nom                                 | Panne materiel                 |             |   |   |
| Comme enfant de                     | • i                            |             |   |   |
| Responsable technique               | • i                            |             |   |   |
| Groupe technique                    | i                              |             |   |   |
| Base de connaissances               | i                              |             |   |   |
| Visible dans l'interface simplifiée | Oui 🔻                          |             |   |   |
| Visible pour un incident            | Oui 👻                          | ommentaires |   |   |
| Visible pour une demande            | Oui 👻                          |             |   |   |
| Visible pour un problème            | Oui 🔻                          |             |   |   |
| Visible pour un changement          | Oui 🔻                          |             |   |   |
| Gabarit pour une demande            | i                              |             |   |   |
| Gabarit pour un incident            | i                              |             |   |   |
|                                     |                                | Ajouter     |   |   |
|                                     |                                |             |   |   |

| GLPI - NOU                                                                                                    | veau ticket 🛛 🛛 🧕                                                                                                    | Identifiants et mot                                                                                                    | s de pax +                                                                                                    | $\sim$                                                                                                    | -                                               |                            |
|----------------------------------------------------------------------------------------------------|----------------------------------------------------------------------------------------------------|----------------------------------------------------------------------------------------------------|----------------------------------------------------------------------------------------------------|----------------------------------------------------------------------------------------------------|-------------------------------------------------|----------------------------|
| → C                                                                                                    | O 🗅 127.0.0.1/g                                                                                                    | lpi/front/ticket.form                                                                                                    | 1.php                                                                                                    | ☆                                                                                                    |                                                 | പ                          |
| Ticket                                                                                                    |                                                                                                    |                                                                                                    |                                                                                                    |                                                                                                    |                                                 |                            |
|                                                                                                    |                                                                                                    |                                                                                                    |                                                                                                    |                                                                                                    |                                                 |                            |
|                                                                                                    |                                                                                                    | Nouveau tic                                                                                                    | ket                                                                                                    |                                                                                                    |                                                 |                            |
| Date<br>d'ouverture                                                                                                    | 2023-10-13 11:00                                                                                                    |                                                                                                    |                                                                                                    |                                                                                                    |                                                 |                            |
| Temps de<br>prise en<br>charge                                                                                                    | 2023-10-13 13:00                                                                                                    | Temps de résolution                                                                                                    | 2023-10-13 18:00                                                                                                    | Ē                                                                                                    |                                                 |                            |
| Temps<br>interne de<br>prise en<br>compte                                                                                                    | 2023-10-13 13:00                                                                                                    | Temps<br>interne de<br>résolution                                                                                                    | 2023-10-13 16:00                                                                                                    | Ē                                                                                                    |                                                 |                            |
| Туре                                                                                                    | Incident 🔻                                                                                                    | Catégorie                                                                                                    | Panne materiel                                                                                                    | · iO                                                                                                    |                                                 |                            |
| Acteur                                                                                                    | Demandeur                                                                                                    | 01                                                                                                    | bservateur                                                                                                    | Attribu                                                                                                    | ıé à                                            |                            |
|                                                                                                    | . atri                                                                                                    |                                                                                                    | - :                                                                                                    | . tech                                                                                                    |                                                 |                            |
|                                                                                                    | (En cours : 0)                                                                                                    |                                                                                                    | - :0                                                                                                    | (En cours : 0)                                                                                                    |                                                 |                            |
|                                                                                                    | 🛎 🔻 i0                                                                                                    | -                                                                                                    |                                                                                                    | <b>*</b> *                                                                                                    | iO                                              |                            |
|                                                                                                    |                                                                                                    |                                                                                                    |                                                                                                    | •                                                                                                    | i                                               |                            |
| - 🔷 📑 🕹                                                                                                    | GLPI - Nouve                                                                                                    | ea [ [install]                                                                                                    | [ieremy/a                                                                                                    | d lieremv@deb                                                                                                    | oian: ~]02                                      | :34                        |
|                                                                                                    |                                                                                                    | T.                                                                                                    | icicity@                                                                                                    |                                                                                                    | -                                               |                            |
| aper ici pour                                                                                                    | 🐝 H 🔒 😭 🐺 🛛                                                                                                    | 0 0 3                                                                                                    |                                                                                                    | 🚷 📤 19°C Nuage                                                                                                    | eux ^ @ 🖪 🌾                                     | ¢× (<br>13/                |
| aper ici pour                                                                                                    | 🐝 H 🍋 🗙 🚺                                                                                                    | 0 0 1 1                                                                                                    |                                                                                                    | 😢 📤 19°C Nuagi                                                                                                    | eux ^ ট্ 🖪 🆟                                    | ¢× (                       |
| IEn fonction] - Oracle VM VirtualBe                                                                                                    | veau ticket ×                                                                                                    | Identifiants et mot                                                                                                    | s de p:× +                                                                                                    | 😮 🔿 19°C Nuage                                                                                                    | eux ^ ĝ 💽 🦟                                     | ¢× (<br>13/                |
| aper ici pour                                                                                                    |                                                                                                    | Identifiants et mot                                                                                                    | s de p: × +                                                                                                    | ද 🛆 19°C Nuage                                                                                                    | eux ^ (2 <table-cell> 🧖</table-cell>            | ¢× (م<br>13/<br>-<br>د     |
| aper ici pour                                                                                                    |                                                                                                    | Identifiants et mot                                                                                                    | s de p × +                                                                                                    | Q                                                                                                    | eux ^ () () () () ()                            | 4× 13/<br>-<br>2           |
| aper ici pour                                                                                                    | veau ticket × •<br>Nouveau •<br>Moyenne •                                                                                                    | Identifiants et mot                                                                                                    |                                                                                                    | Q 19°C Nuag                                                                                                    | eux ^ 6 🛛 🧖                                     | 4× ()<br><br>2             |
| aper ici pour<br>(En fonction] - Oracle VA VirtualBac<br>GLPI - Nour<br>→ C<br>Statut<br>Urgence<br>Impact                                       | veau ticket × •                                                                                                    | Identifiants et mot                                                                                                    | Phone V iO                                                                                                    | € and a second second | eux ^ (b) (B) (A)<br>—                          | 4× (<br>13/<br>د<br>گ      |
| aper ici pour<br>En fonction] - Oracle VM VirhualBo<br>G GLPI - Nour<br>→ C<br>Statut<br>Urgence<br>Impact<br>Priorité                           | veau ticket × •<br>Nouveau •<br>Bas •<br>Basse •                                                                                                    | Identifiants et mot<br>Ipi/front/ticket.form<br>Source de la<br>demande<br>Demande de<br>validation<br>Lieu                                                                                                    | <pre>setemple</pre>                                                                                                    | থি ি 19°C Nuage                                                                                                    | eux ^ D I ( , , , , , , , , , , , , , , , , , , | 4× 13/<br>-<br>2           |
| aper ici pour                                                                                                    | Veau ticket ×<br>Nouveau *<br>Moyenne *<br>Bas *<br>Basse *                                                                                                    | Identifiants et mot<br>Ipi/front/ticket.form<br>Source de la<br>demande<br>Demande de<br>validation<br>Lieu<br>Éléments<br>associés                                                                                      | Betering e                                                                                                    | ହୁ                                                                                                    | eux ^ ß ß «                                     | ¢× (13/<br>-<br>2          |
| aper ici pour<br>(En fonction] - Oracle VA Virhaußer<br>G GLPI - Nour<br>→ C<br>Statut<br>Urgence<br>Impact<br>Priorité<br>Durée totale          | If Image: Constraint of the second second sec | Identifiants et mot<br>Ipi/front/ticket.form<br>Source de la<br>demande<br>Demande de<br>validation<br>Lieu<br>Éléments<br>associés                                                                                      | Belefing e                                                                                                    | € 19°C Nuage                                                                                                    | eux ^ ß ß "                                     | 4× (13/<br>-<br>2          |
| aper ici pour                                                                                                    | If Image: Constraint of the second second sec | Identifiants et mot<br>Ipi/front/ticket.form<br>Source de la<br>demande<br>Demande de<br>validation<br>Lieu<br>Éléments<br>associés                                                                                      | Betering e                                                                                                    | € 19°C Nuage                                                                                                    | eux ^ (b) (c) (c)<br>-<br>Ajouter               | 4× (<br>13/7               |
| aper ici pour<br>En fonction] - Oracle VA Virhutelle<br>G GLPI - Nour<br>→ C<br>Statut<br>Urgence<br>Impact<br>Priorité<br>Durée totale<br>Titre | If Image: Constraint of the second second sec | Identifiants et mot<br>Ipi/front/ticket.form<br>Source de la<br>demande<br>Demande de<br>validation<br>Lieu<br>Éléments<br>associés                                                                                      | Phone V + Phone V i O Phone V i O Mes éléments Ou recherche complète Imprimante Imprimante Imprima                                                                                                    | € _ 19°C Nuage                                                                                                    | eux ^ ß ß " "                                   | 4× (<br>13//<br>د          |
| aper ici pour<br>En fonction] - Oracle VM Virhulded<br>C GLPI - Nour<br>→ C<br>Statut<br>Urgence<br>Impact<br>Priorité<br>Durée totale<br>Titre  | If Image: Second state   veau ticket ×   Image: Second state Image: Second state   Image: Second state Image: Second state   Image: Second state Image: Second state                                                                                                    | Identifiants et mot         Identifiants et mot         Ipi/front/ticket.form         Source de la demande         Demande de validation         Lieu         Éléments associés                                          | Betching e                                                                                                    | € 19°C Nuage                                                                                                    | eux ^ ß ß 🧟 🦟                                   | 4× (<br>13/7               |
| aper ici pour                                                                                                    | If Image: Second constraints   Image: Second constraints   Image: Second constraints   Image: Second constraints   Image: Second constraints   Image: Second constraints   Image: Second constraints   Image: Second constraints   Image: Second constraints   Image: Second constraints   Image: Second constraints   Image: Second constraints   Image: Second constraints   Image: Second constraints                                                                                                    | Identifiants et mot         Ipi/front/ticket.form         Source de la demande         Demande de validation         Lieu         Éléments associés         A ~ A ~ IE         es est décalé                             | Image: Construction of the second second | € 19°C Nuage                                                                                                    | eux ^ ß ß «                                     | ¢× (13/7)<br>الم           |
| aper ici pour                                                                                                    | If Image: Constraint of the second second sec | Identifiants et mot         Ipi/front/ticket.form         Source de la demande         Demande de validation         Lieu         Éléments associés         A       A         Estéments         associés                 | Betching e                                                                                                    | € 19°C Nuage                                                                                                    | eux ^ (b) (k) (k)<br>-<br>Ajouter               | ¢× (13/<br>13/             |
| aper ici pour                                                                                                    | It It     veau ticket     Image: state of the state of the st                                                       | Identifiants et mot         Identifiants et mot         Ipi/front/ticket.form         Source de la demande         Demande de validation         Lieu         Éléments associés         A ~ A ~ IE         es est décalé | Betching e                                                                                                    | Q ▲ 19°C Nuage ✓ ✓ <td>eux ^ (b) (c) (c)<br/>Ajouter</td> <td>د (<sup>1</sup><br/>13// ۲</td>                                                                                                    | eux ^ (b) (c) (c)<br>Ajouter                    | د ( <sup>1</sup><br>13// ۲ |
| aper ici pour                                                                                                    | If Image: Constraint of the second second sec | Identifiants et mot                                                                                                    | A percent y e                                                                                                    | € 19°C Nuage                                                                                                    | eux ^ û Q                                       | ط× ( ( ر<br>13/            |
| aper ici pour                                                                                                    | If Image: Second state   veau ticket ×   Image: Second state Image: Second state   Nouveau Image: Second state   Bass Image: Second state   Problème d'Impression   Formats Image: Second state   L'impression des light                                                                                                    | Identifiants et mot         Ipi/front/ticket.form         Source de la demande         Demande de validation         Lieu         Éléments associés         A       A         Es est décalé                              | Image: Sector y end       Image: Sector y end       Image: Sector                                                                                                    | Q ▲ 19°C Nuage                                                                                                    | eux ^ ß ß 🦗                                     | ط× ( ( ا<br>عرب ا<br>عرب ا |

### Ensuite on va modifier notre ticket

Le ticket a été ajouter a notre liste

| onin in partione    | tion] - Oracle VM VirtualBox                                    |                                                                  |                                                   |                                                          |                   |                                  |                                       |                                               |                                     |                 |
|---------------------|-----------------------------------------------------------------|------------------------------------------------------------------|---------------------------------------------------|----------------------------------------------------------|-------------------|----------------------------------|---------------------------------------|-----------------------------------------------|-------------------------------------|-----------------|
| G                   | GLPI - Ticket                                                   | 5                                                                | × 🧕 ide                                           | ntifiants et n                                           | nots de p         | × +                              |                                       | $\sim$                                        | -                                   | •               |
| $\cdot \rightarrow$ | C                                                               | 0 12                                                             | 7.0.0.1/glpi/fr                                   | ront/ticket.pl                                           | hp                |                                  |                                       | ŝ                                             | $\boxtimes$                         | பி              |
| Zlp                 | pi                                                              |                                                                  |                                                   |                                                          |                   | sechercher                       | • • • • • • • • • • • • • • • • • • • |                                               |                                     |                 |
| ueil                | Assistance                                                      | Ticke                                                            | ts +                                              | Q ::= \                                                  | 6                 |                                  |                                       |                                               |                                     |                 |
|                     | E                                                               | W 353                                                            |                                                   | stut w                                                   | st                | Non rés                          | solu                                  |                                               | Ŧ                                   |                 |
| Afficha             | e (nombre d'élé<br>Actions                                      | nents)                                                           | Pernière                                          | Rechercher                                               |                   | Pag                              | ge courante er<br>Attribué à          | PDF paysage                                   | e 🔻                                 | ල<br>ps de      |
| Afficha             | e (nombre d'élé<br>Actions<br>Titre<br>Problème<br>d'impression | règle globa<br>ments) 2<br>Statut<br>O En<br>cours<br>(Attribué) | Dernière<br>modification     2023-10-13     02:36 | Rechercher<br>Bate<br>d'ouverture<br>2023-10-13<br>11:00 | Priorité<br>Basse | Demandeur<br>Demandeur<br>glpi i | Attribué à<br>Technicien<br>tech i    | PDF paysage<br>Catégorie<br>Panne<br>materiel | e ▼<br>Tem<br>réso<br>2023<br>18:00 | ps de<br>lution |

## On va aller dans traitement du ticket et ajouter un suivi

| * | $\rightarrow$ C O D 1                                                | 27.0.0.1/glpi/front/ticket.form             | .php?id=1                | ☆ 🛛 É                       | ÷ ۲ |
|---|----------------------------------------------------------------------|---------------------------------------------|--------------------------|-----------------------------|-----|
|   | Ticket                                                               | Ajouter : 🔎 Suiv                            | i 🕑 Tâche                | @ Document                  |     |
|   | Traitement du ticket                                                 | ✓ Solution                                  |                          |                             |     |
|   | Statistiques                                                         |                                             |                          |                             |     |
|   | Validations                                                          | Historique des actio                        | ns :                     |                             |     |
|   | Base de connaissances                                                |                                             | Filtrer l'historique     |                             |     |
|   | Éléments                                                             | () 2023-10-13 02:47                         |                          | 2 18                        |     |
|   | Coûts                                                                | В                                           | onjour, ne vous inquiété | pas je m'en                 |     |
|   | Proiets                                                              | 00                                          | cupe                     |                             |     |
|   | ,                                                                    |                                             |                          | Helpdesk                    |     |
|   | Téches de projet                                                     | Glpii                                       |                          |                             |     |
|   | Tâches de projet                                                     | Glpl i                                      |                          |                             |     |
|   | Tâches de projet<br>Problèmes                                        | Gipi i<br>2023-10-13 11:00                  |                          |                             |     |
|   | Tāches de projet<br>Problèmes<br>Changements                         | Glpl i<br>C 2023-10-13 11:00                |                          |                             |     |
|   | Tāches de projet<br>Problèmes<br>Changements<br>Historique 4         | Glpi i<br>C 2023-10-13 11:00<br>Glpi i      |                          |                             |     |
|   | Tâches de projet<br>Problèmes<br>Changements<br>Historique a<br>Tous | Glpl i<br>() 2023-10-13 11:00<br>Glpl i     |                          | Ticket# 1 descripti         |     |
|   | Tāches de projet<br>Problèmes<br>Changements<br>Historique 4<br>Tous | GIPI i<br>C 2023-10-13 11:00<br>GIPI i<br>F | roblème d'impress        | Ticket# 1 descripti<br>sion |     |

| On va ajoute                                   | ensuite une solution.                                | SOLUCION .<br>Identifiants et mots de p.× + · · · · ×<br>is/front/ticket.form.php?id=1 ☆ ♡ ♪ =<br>Suivi ♡ Tâche Ø Document<br>Nouvel élément - Solution<br>Nouvel élément - Solution<br>Formats - B I A - A - E = E<br>Le problème d'impression a été ressolu après s<br>Ajouter                                                                                                    |
|------------------------------------------------|------------------------------------------------------|----------------------------------------------------------------------------------------------------|
| G GLPI - Tick                                  | ets - 1 × 😜 Identifiants et mots de p ×              | + ~ _ • ×                                                                                                    |
| $\leftarrow \rightarrow \mathbf{G}$            | O D 127.0.0.1/glpi/front/ticket.form.php?id=1        | 1 ☆ ව =                                                                                                    |
| Ticket<br>Traitement du ticket<br>Statistiques | Ajouter :     ○     Suivi       1     ✓     Solution | <i>B</i> Document                                                                                                    |
| Validations                                    | Nouvel élément                                       | - Solution                                                                                                    |
| Base de connaissances                          | Gabarit de solution                                  | i O Rech                                                                                                    |
| Éléments                                       | Type de solution                                     | • i0                                                                                                    |
| Coûts                                          | Enregistrer et ajouter à la base de connaissances    | . Non 🔻                                                                                                    |
| Projets                                        |                                                      | Formats - B I A - A - E                                                                                                    |
| Tâches de projet                               |                                                      | Le problème d'impression a été resolu après                                                                                                    |
| Problèmes                                      | Description                                          |                                                                                                    |
| Changements                                    |                                                      |                                                                                                    |
| Historique                                     | 4                                                    |                                                                                                    |
| Tous                                           |                                                      |                                                                                                    |
|                                                |                                                      | Ajouter                                                                                                    |
| 11 - 🗇 🗉 🔮                                     | GLPI - Tickets [][[install]]                         | jere [jeremy@debian: ~] 📭 02:53 💷 😈                                                                                                    |
| Taper ici pour                                 | 🚛 🗄 😭 👽 🚺 🥥 🧐 🖬 🗰                                    | A      A      A |
| ^                                              |                                                      |                                                                                                    |

#### On va ajouter ensuite une solution :

# La solution est ensuite approuvé :

| > C O                | 12 | 7.0.0.1/glpi/front/ticket | .form.php?id=1              | 5                  | ${\times}$          | മ |   |
|----------------------|----|---------------------------|-----------------------------|--------------------|---------------------|---|---|
|                      |    | •                         | Problème d'impre            | ssion              |                     |   |   |
| Ticket               |    |                           |                             |                    |                     |   |   |
| Traitement du ticket | 3  | Historique des a          | actions :                   |                    |                     |   |   |
| Statistiques         |    |                           | Filtrer l'historiqu         | ie: ♀ ፼ @ ௴        | ~0                  |   |   |
| Validations          |    | 0 2023-10-13 02:55        | Solution approuvée          |                    |                     |   |   |
| Base de connaissance | s  |                           | Solution approvide          | Helpdesk           |                     |   |   |
| Éléments             |    |                           |                             |                    |                     |   |   |
| Coûts                |    | Glpl i                    |                             |                    |                     |   |   |
| Projets              |    |                           |                             | ( 2023-            | 10-13 02            | : |   |
| Tâches de projet     |    |                           |                             |                    | 5)                  |   |   |
| Problèmes            |    |                           |                             | Glp                | d i                 |   |   |
| Changements          |    | Le                        | problème d'impression a été | é resolu après un  |                     |   |   |
| Historique           |    | rea                       | Accepté le 20.              | 23-10-13 02:55 par | glpt <mark>i</mark> |   |   |
| Tous                 |    |                           |                             |                    |                     |   | 1 |
|                      |    |                           |                             |                    |                     |   |   |